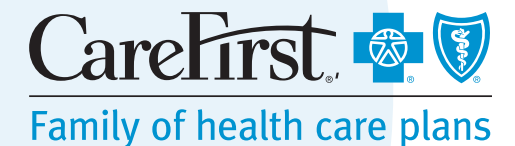

# Provider Portal (CareFirst Direct) User Guide

for Dental Providers

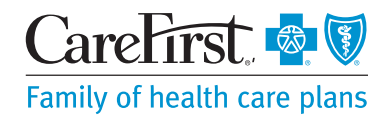

# **Table of Contents**

| Introduction to the Provider Portal<br>(CareFirst Direct) |
|-----------------------------------------------------------|
| Accessing and Pegistering                                 |
| Accessing and Registering4                                |
| The Provider Portal (CareFirst Direct)                    |
| Home Page                                                 |
| User Management9                                          |
| Adding a user9                                            |
| Modifying a User9                                         |
| Permissions11                                             |
| My Settings                                               |
| Change Email Address12                                    |
| Update Security Questions13                               |
| Change Password13                                         |
| Eligibility and Benefits14                                |
| Claim Status                                              |
| NOP/Remittance                                            |
| Fee Schedules                                             |

CareFirst BlueCross BlueShield is the shared business name of CareFirst of Maryland, Inc. and Group Hospitalization and Medical Services, Inc. CareFirst BlueCross BlueShield Medicare Advantage is the shared business name of CareFirst Advantage, Inc., CareFirst Advantage DSNP, Inc. CareFirst BlueCross BlueShield Community Health Plan Maryland is the business name of CareFirst Community Partners, Inc. In the District of Columbia and Maryland, CareFirst MedPlus is the business name of First Care, Inc. of Maryland (used in VA by: First Care, Inc.). CareFirst BlueCross BlueShield Community Health Plan MedPlus is the business name of First Care, Inc. of Maryland (used in VA by: First Care, Inc.). CareFirst of Maryland, Inc., Group Hospitalization and Medical Services, Inc., CareFirst Advantage, Inc., CareFirst Advantage PPO, Inc., CareFirst Advantage DSNP, Inc., CareFirst BlueCross BlueShield Community Health Plan District of Columbia, CareFirst BlueChoice, Inc., First Care, Inc., and The Dental Network, Inc. are independent licensees of the Blue Cross and Blue Shield Association, an association of independent Blue Cross and Blue Shield Plans.

### Introduction to The Provider Portal (CareFirst Direct)

CareFirst BlueCross BlueShield and CareFirst BlueChoice, Inc. (CareFirst) understands the importance of spending more time with your patients and less time on the phone with insurers.

The Provider Portal (CareFirst Direct) is a convenient online tool available at **www.carefirst.com/carefirstdirect** that gives you fast, efficient access to the information you need.

You can:

- Make inquiries on your own time
- Avoid time-consuming phone calls
- Verify eligibility and benefits
- Check claim status, Estimate of Eligible Benefit Status
- Retrieve your office's fee schedule
- Access Notices of Payment/Remittance

This guide is intended for dental providers registered to use The Provider Portal (CareFirst Direct).

### **Questions?**

For specific claim questions, please contact the appropriate provider service department for assistance. For technical questions, password resets, or to receive Administrator access, contact the CareFirst Help Desk at 877-526-8390.

# **Accessing and Registering**

Registering for The Provider Portal (CareFirst Direct) takes only minutes and saves your office valuable time with your patients. We recommend that you designate one person to complete registrations for the entire practice, and that you set up a Provider Portal (CareFirst Direct) account for each tax identification number (TIN) used in your practice.

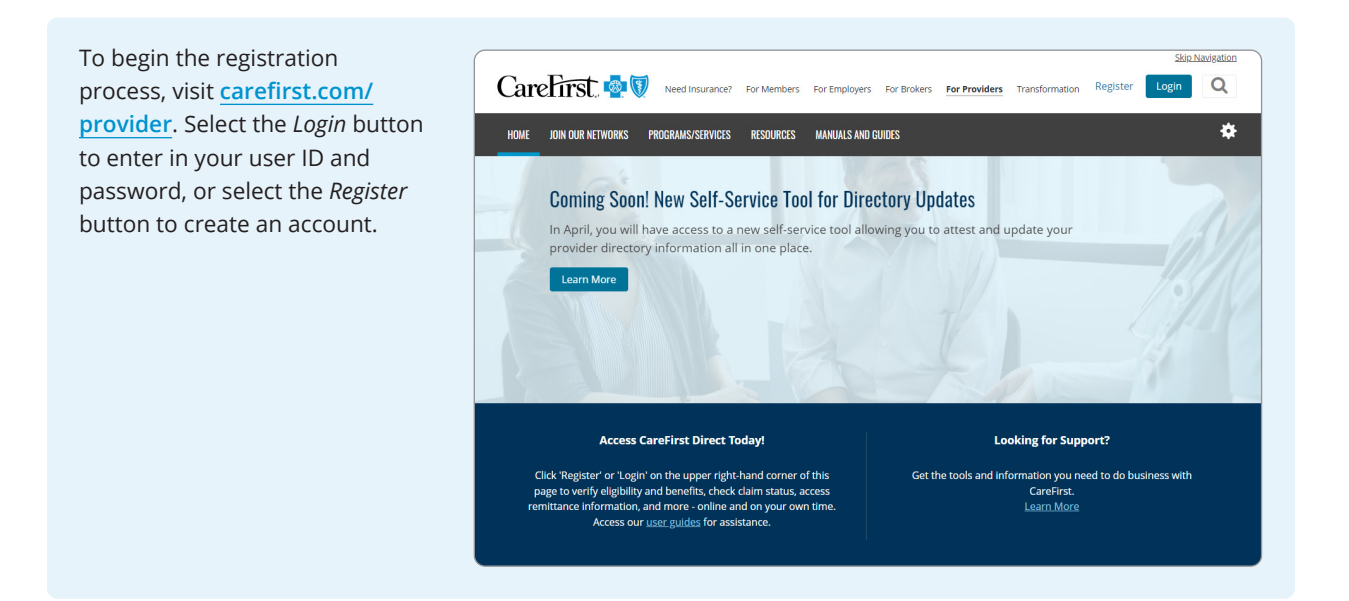

You will need your Tax ID and Billing NPI to start. It is important to note that your office's Tax ID and Billing NPI must be on file before you can register. Otherwise, the system will not be able to recognize your information, and you will not be able to proceed. This may be an indicator that we do not have your organizational NPI on file.

| CareFirst 🕸 🕅                |                                                                                             |
|------------------------------|---------------------------------------------------------------------------------------------|
| Provider - Create Acc        | punt                                                                                        |
| Step 1 My Organization Step  | .2 My Job Step 3 My Info                                                                    |
| Medical Providence of the in | Marvland, District of Columbia or Northern Virginia area to register for CareFirst Provider |
| l ax ID*                     | assigned number                                                                             |
| Billing NP1                  | 10 drift National Brevider (D. (Billing) associated with Tay (D.                            |
| Cancel Next                  |                                                                                             |
|                              |                                                                                             |

| CareFirst 🔹 🕅                                                       |
|---------------------------------------------------------------------|
| Provider - Create Account                                           |
| Step 1 My Organization Step 2 My Job Step 3 My Info                 |
| Please tell us about your job at Dental Group (Tax ID)              |
| Are you a Practitioner (Doctor, Nurse Practitioner, Dentist, etc.)? |
| Yes No                                                              |
|                                                                     |

Required fields will populate for you to enter your information. If you are a Practitioner, you can type your name in the field. If you are not a Practitioner, you will be asked how you support your organization and which dentist you support.

| CareFirst 🔹 🕅                                                                                |
|----------------------------------------------------------------------------------------------|
| Provider - Create Account                                                                    |
| Step 1 My Organization Step 2 My Job Step 3 My Info                                          |
| Please tell us about your job at Dental Group (Tax ID )                                      |
| I am a Practitioner (Doctor, Nurse Practitioner, Dentist, etc.)                              |
| Please type <b>your name</b> in the below box. After a few characters, results will appear.* |
| ☐ My name is not listed.                                                                     |
| Previous Next                                                                                |

Fill out all required fields in Step 3. Your username must contain a minimum of 8 characters and may contain letters and numbers, but no special characters. The email address must be unique to the Tax ID and cannot contain info@, sales@, admin@ or webmaster@.

| CareFirst 🚭 🕅                                                                                                    |                                                                                                    |
|----------------------------------------------------------------------------------------------------|----------------------------------------------------------------------------------------------------|
| Provider - Create Acco                                                                                                    | unt                                                                                                    |
| Step 1 My Organization Step 2                                                                                                    | My Job Step 3 My Info                                                                                                    |
| First Name*                                                                                                    |                                                                                                    |
|                                                                                                    |                                                                                                    |
| Last Name*                                                                                                    |                                                                                                    |
| User ID*                                                                                                    | Lear ID must contain a minimum of <sup>o</sup> absorptory and may contain lattery and                                                                                                    |
|                                                                                                    | User ID must contain a minimum of 8 characters and may contain letters and<br>numbers, but no special characters.                                                                                                    |
| Password*                                                                                                    |                                                                                                    |
| Confirm Password*                                                                                                    |                                                                                                    |
| Email Address*                                                                                                    |                                                                                                    |
| email@company.com                                                                                                    | Unique email address for this 1 ax ID. Email must not contain info@, sales@,<br>admin@ or webmaster@                                                                                                    |
| Confirm Email Address*                                                                                                    |                                                                                                    |
| email@company.com                                                                                                    |                                                                                                    |
| Phone Number                                                                                                    | Extension                                                                                                    |
| 410-123-4567                                                                                                    |                                                                                                    |
| Consent for Electronic Communications <sup>4</sup><br>CareFirst BlueCross BlueShield wants to he<br>communications. Instead of paper delivery, y<br>patients by providing your email address and<br>Select the information you would like to r | Ip you manage your communications with us by offering you electronic<br>you can receive emails, text messages and/or mobile calls regarding your CareFirst<br>g/or phone number and consent below.<br>receive: Email Text |
| Password reset and account verification                                                                                                    |                                                                                                    |
| Provider and Physician Administrative Ne                                                                                                    | wsletters                                                                                                    |
| Terms Of Use*                                                                                                    | e<br>ot the terms of use", you agree to abide by these terms.                                                                                                    |
| You are solely responsible for maintain     Previous     Next                                                                                                    | Inling the confidentiality of your user ID and password.                                                                                                    |
|                                                                                                    |                                                                                                    |

Follow the rest of the instructions to complete your registration.

You will receive an Account Confirmation message alerting you to check your email to complete the process of updating your account. You will have 24 hours to complete this process.

To receive Administrator access for an account, call the CareFirst Help Desk at 877-526-8390.

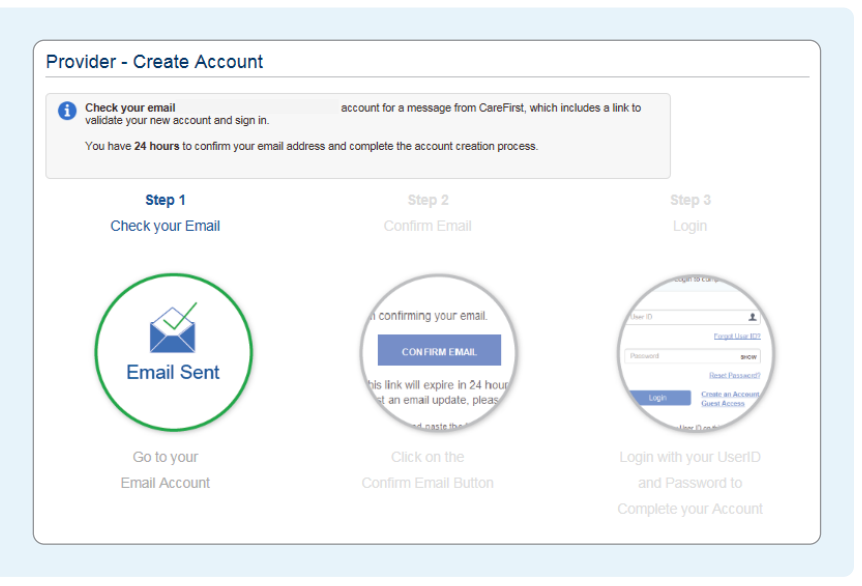

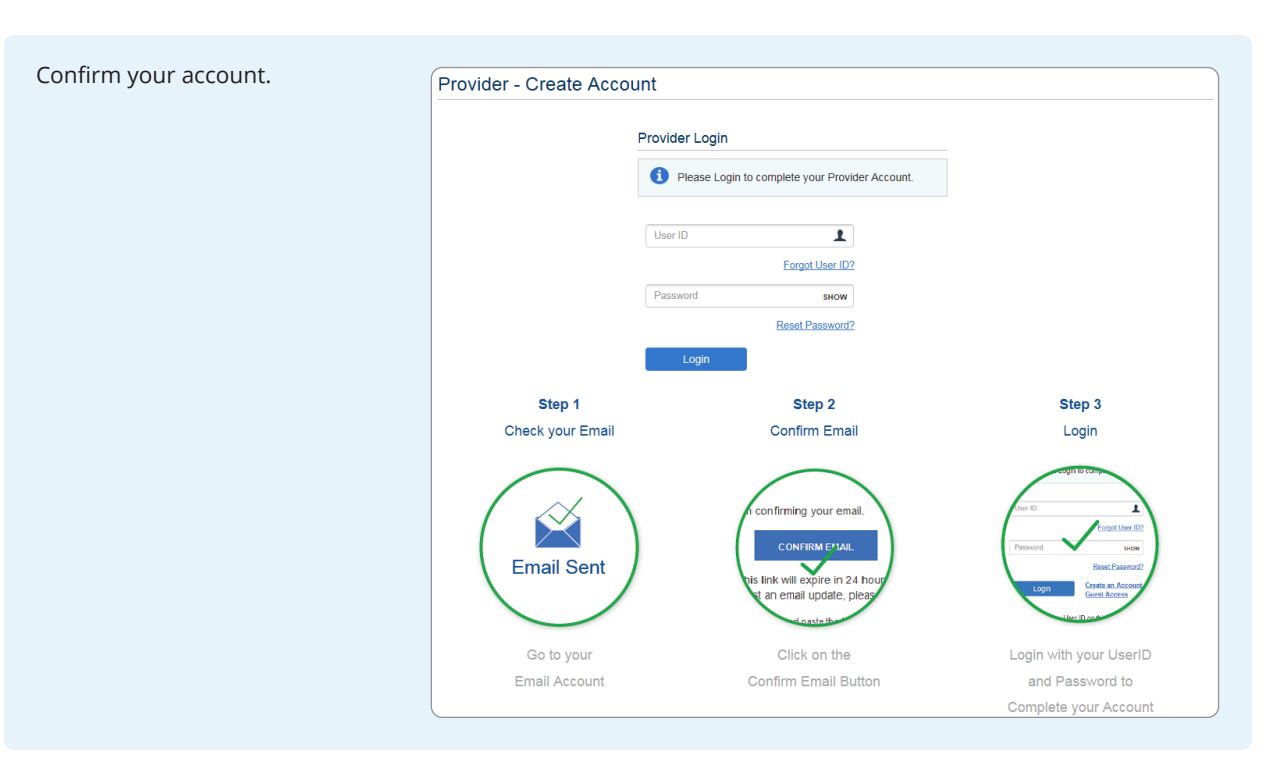

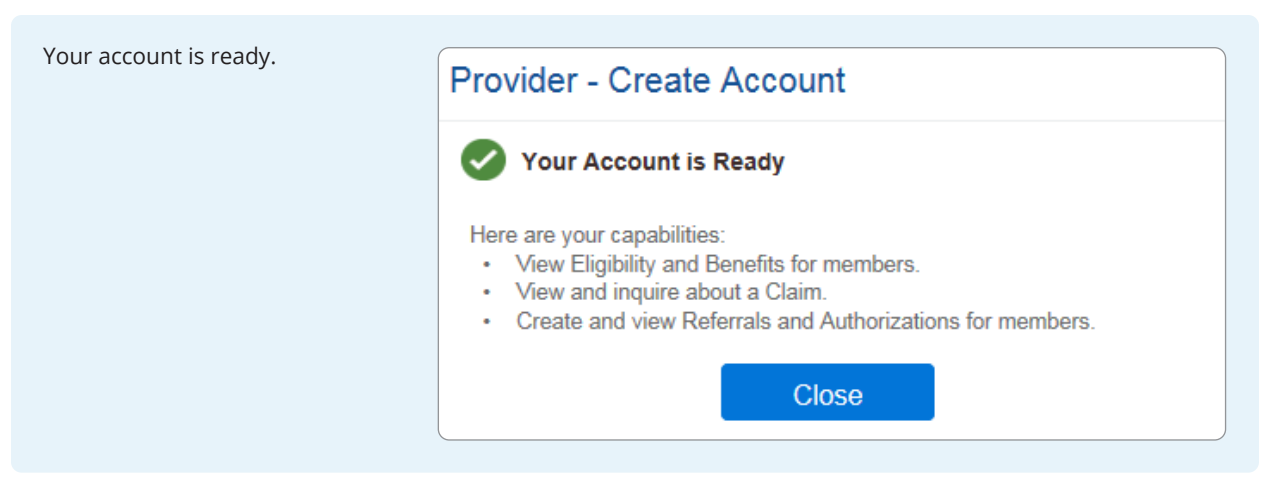

### The Provider Portal (CareFirst Direct) Home

This is your Home screen. A few things to point out:

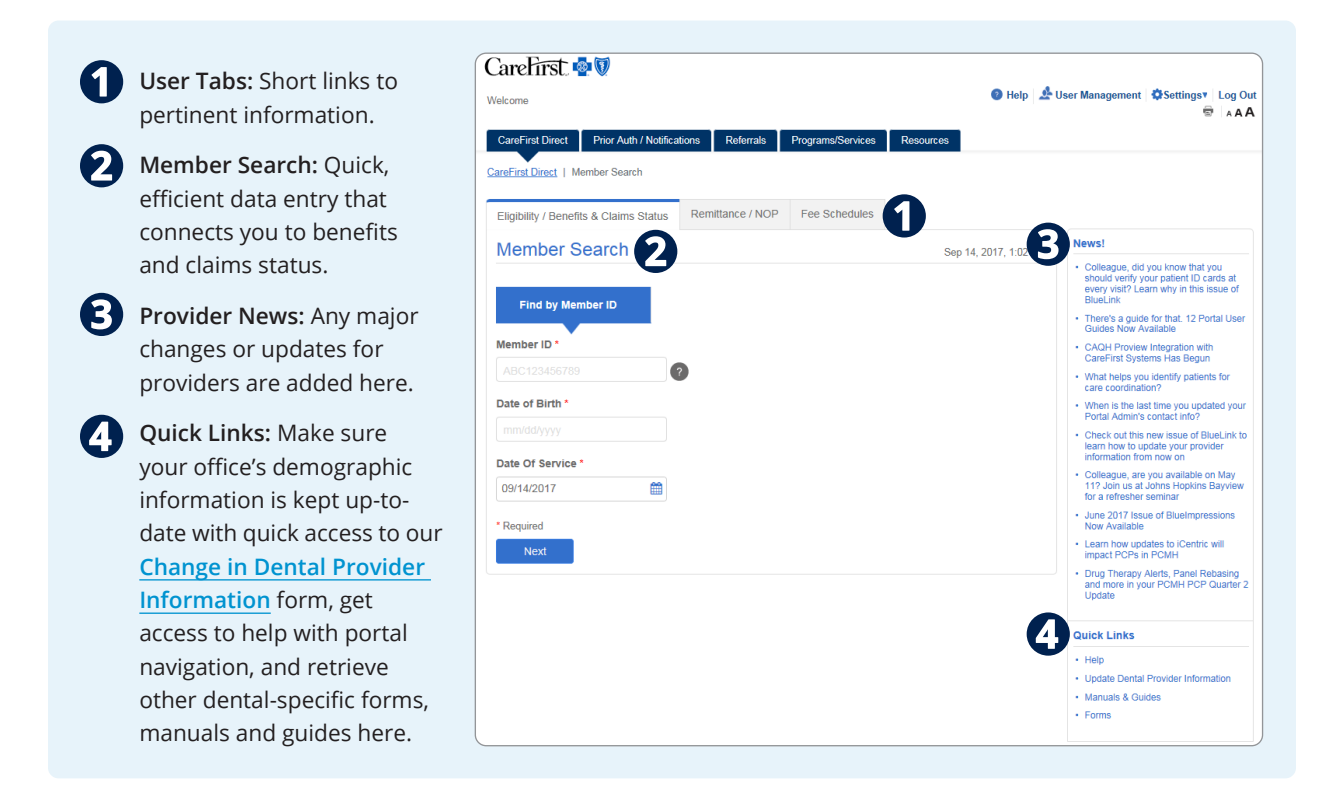

# **User Management**

Click on *User Management*, at the top of the CareFirst Direct tab.

Note: Only users who have the Admin role are able to create and manage users within their Tax ID. Users who do not have the Admin role will not have the User Management link. To request Admin access, contact the CareFirst Direct help desk at 877-526-8390, Monday-Friday, 7 a.m.-6 p.m. (Eastern Standard Time).

### To create a User

Click on *Add User* and complete the demographic fields. The User will be sent an email confirming their address.

### To terminate a User

Click on their username to view the user's profile. In the blue Quick Links sidebar, find Terminate Account and choose it.

#### To modify a User

Click on their Name to view the user's profile. Demographic information can be edited under User Information; access can be granted by clicking the link View Access in the blue Quick Links sidebar. Access items that apply to dental:

- Eligibility and Benefits
- Claims
- Remittance
- Dental Fee Schedules
- User Administration

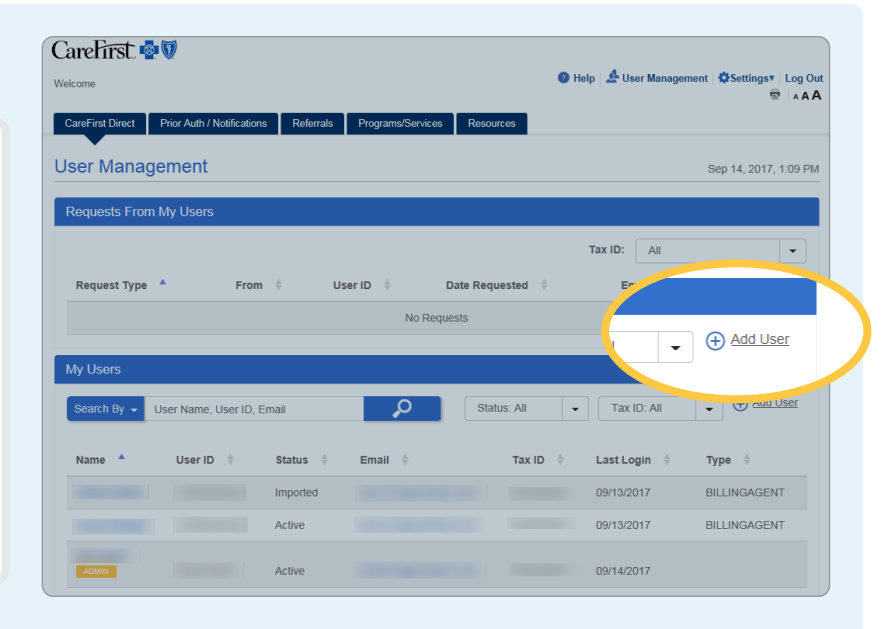

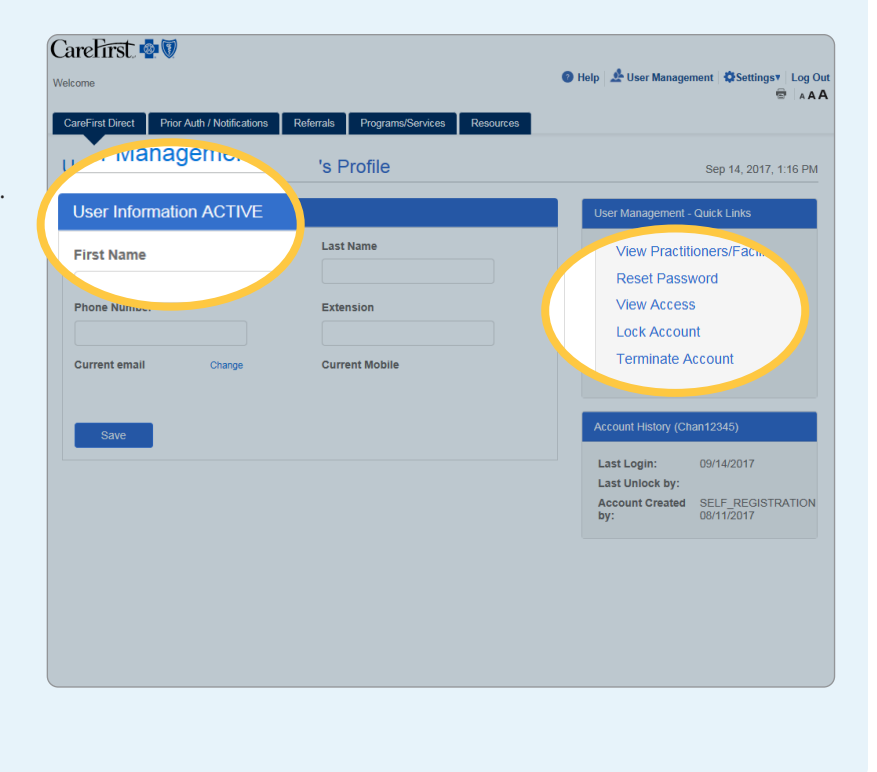

*View Access* gives you the ability to maintain your office's access.

To add access to viewing Fee Schedules and NOPs, click *Add*, next to Dental Fee Schedules, then click *edit permissions*.

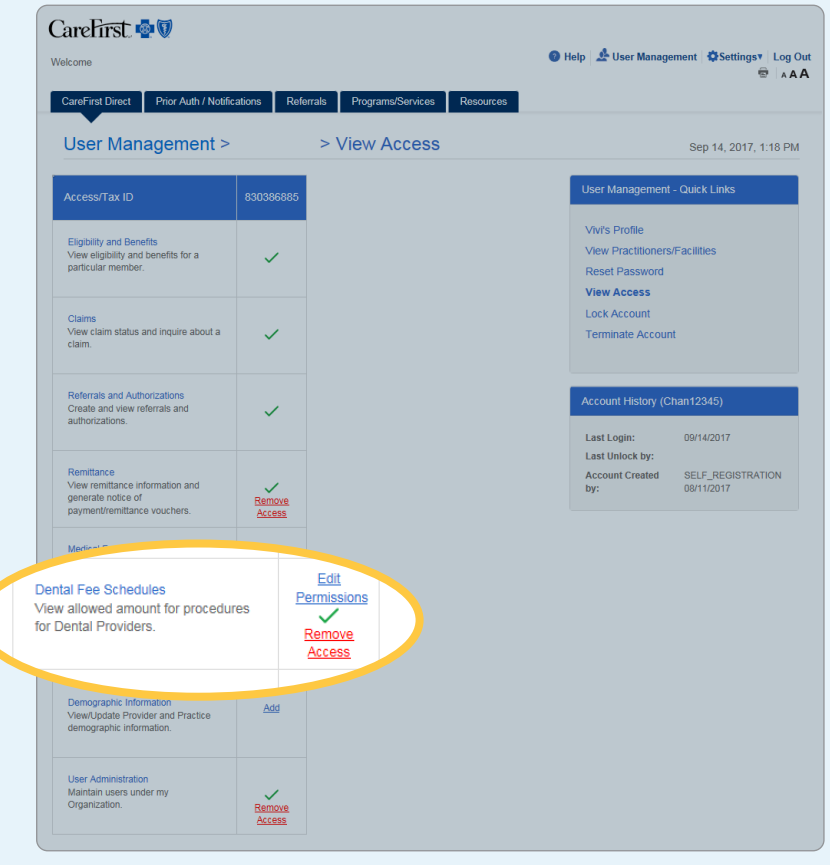

If you have comments or questions, we want to help you. For technical support, password resets, or to receive Administrator access, call the CareFirst Help Desk at (877) 526-8390. The CareFirst Help Desk is available Monday–Friday, 7 a.m.–6 p.m. (Eastern Time).

### Permissions

Setting your permissions in CareFirst Direct is the second step in accessing our NOP and Fee Schedule functions in the system. User Management allows you to create new users, delete old users, and modify existing users, and *View Access* allows you to grant access to view these functions to your users.

### Fee Schedules and Remittance Access

Once the user's status has been modified in *User Management*, the permissions for each user and location must be set as well.

Click *View Access* in the sidebar to the right, under *Quick Links*.

Check off the access being granted to the user. Once the access has been granted, a green check mark will appear in the corresponding Fee Schedules box. A red link will also appear that will allow you to remove that access should the need arise.

If you are a dentist or an office manager and you are updating role for yourself—log out of CareFirst Direct and log back in to refresh your permissions.

If you are a dentist or an office manager and you are updating role for another member of your staff, there is no need to log out and log back in. The User you've changed permissions for can log in and retrieve fee schedules in real time.

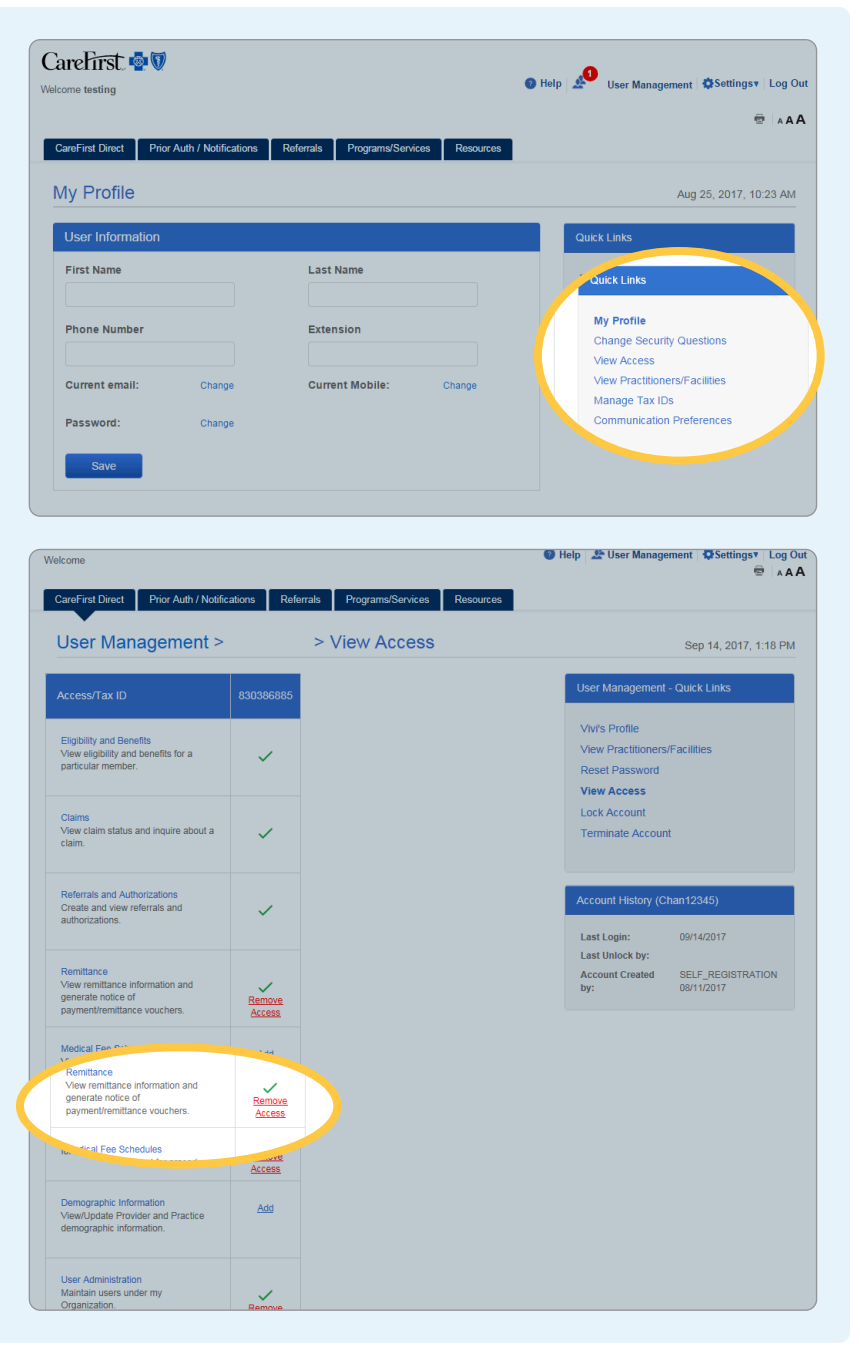

# **My Settings**

This section of The Provider Portal (CareFirst Direct) allows you to update your email address (and your email preferences), your security questions, and your password.

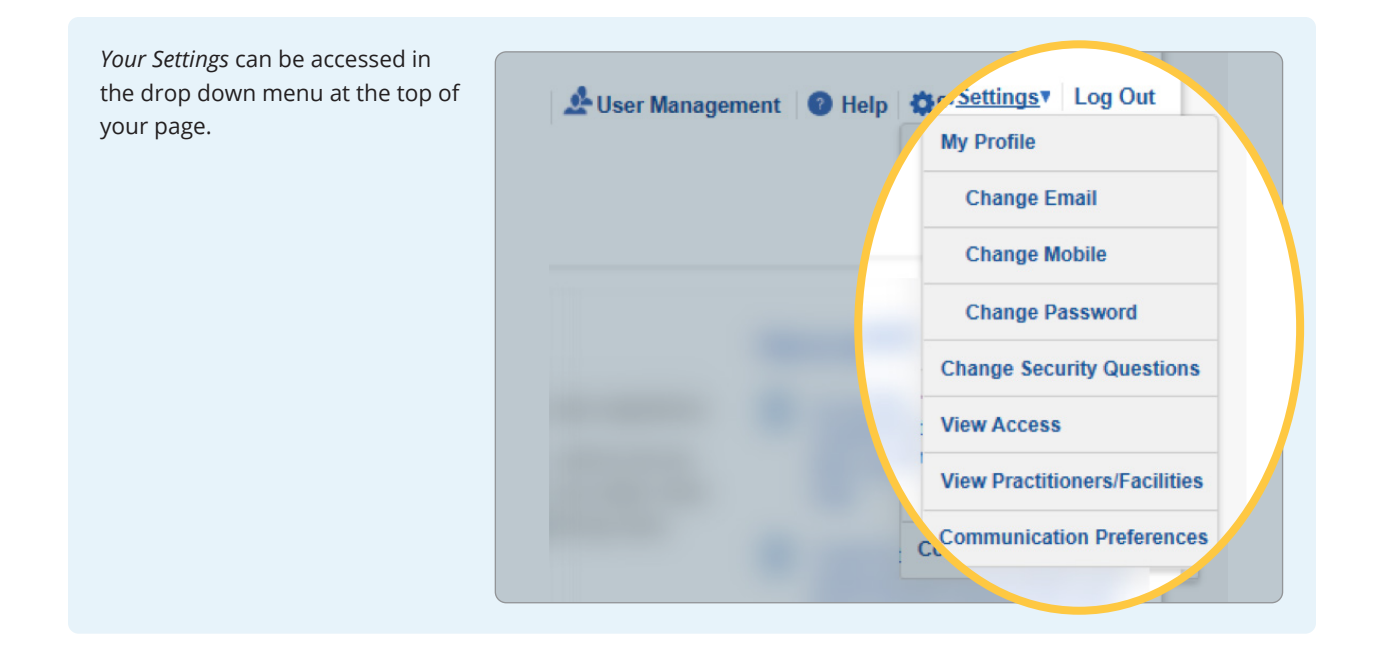

| Email Address Update                                              | CareFirst 💩 🕅                                                                                                    |                                                                                                    |
|-------------------------------------------------------------------|----------------------------------------------------------------------------------------------------|----------------------------------------------------------------------------------------------------|
| Jpdate your email address and confirm, then click <i>Submit</i> . | Velcome testing  CareFirst Direct Prior Auth / Notifications Referrals Programs/Services Resources                                                                  | Help 🐉 User Management 🕼 Settings Log Out                                                                                              |
|                                                                   | Change Email                                                                                                    | Aug 25, 2017, 10:25 AM                                                                                                    |
|                                                                   | New Email Information                                                                                                    | Quick Links                                                                                                    |
|                                                                   | Current Email<br>edar, raj@gmail.com<br>Email Address*<br>email@company.com<br>Confirm Email Address*<br>email@company.com<br>Nen you updatesses<br>Cance<br>Submit | My Profile<br>Change Security Questions<br>View Access<br>View Practitioners/Facilities<br>Manage Tax IDs<br>Communication Preferences |

### **Security Questions**

The five security questions help protect the confidentiality of your user ID and password.

When you use the *Forgot Password* function, you will be asked to answer two of the questions to confirm your identity.

#### CareFirst Direct Prior Auth / Notifications Referrals Programs/Services Resources

| Change Security Questions                                                                                               |                                                                                | Aug 25, 2017, 10:25 AM                                         |
|----------------------------------------------------------------------------------------------------|--------------------------------------------------------------------------------|----------------------------------------------------------------|
| Security Questions                                                                                                    |                                                                                | Quick Links                                                    |
| Please answer the five(5) questions below. You mus<br>questions if you want to write your own questions. A<br>Questions | t have unique answers. Feel free to edit the<br>nswers are not case sensitive. | My Profile<br>Change Security Questions                        |
| What was your first pet's name? Edit                                                                                    |                                                                                | View Access<br>View Practitioners/Facilities<br>Manage Tax IDs |
| What is your mother's maiden name? Edit                                                                                 |                                                                                | Communication Preferences                                      |
| What model was your first car? Edit                                                                                     |                                                                                |                                                                |
| What City were you born? Edit                                                                                           |                                                                                |                                                                |
| Cancel Save                                                                                                    |                                                                                |                                                                |

#### **Password Update**

Passwords are case sensitive, and cannot be a recently used password. The password must be between 8 and 20 characters, and must contain 1 upper case letter, 1 lower case letter, and 1 number. It cannot contain your first or last name. You will receive a confirmation message alerting that an email has been sent to the user's verified email account.

Opt into or out of receiving electronic communications: Instead of paper delivery, you can receive emails, text messages and/or mobile calls regarding your portal access by providing consent here.

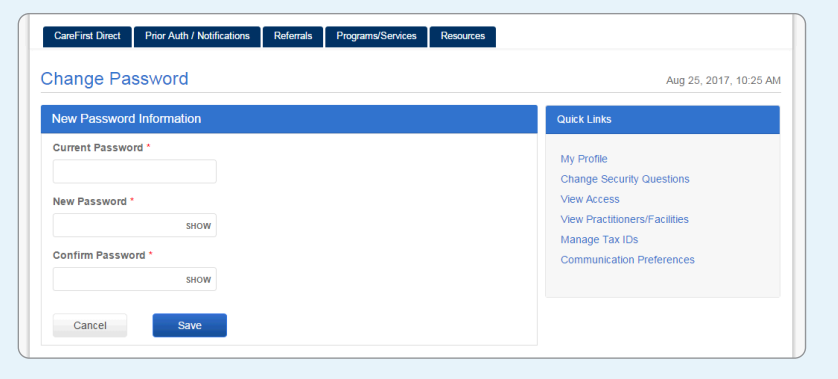

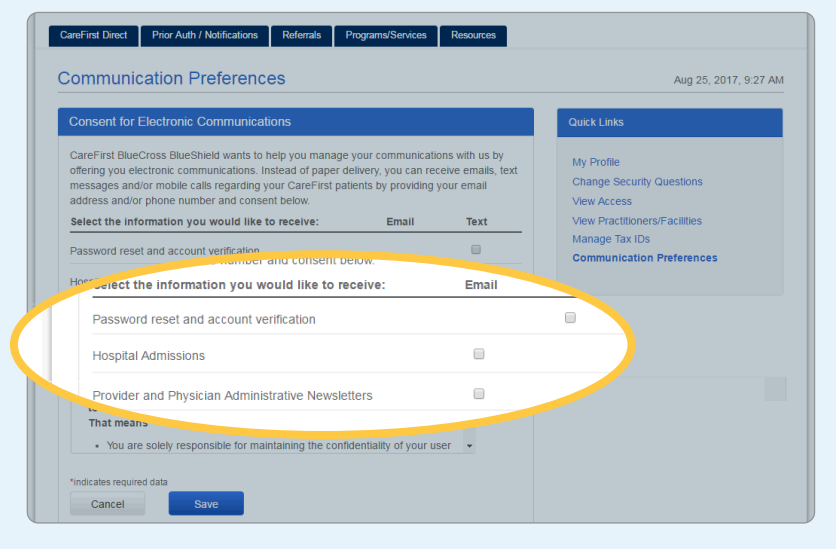

If you have comments or questions, we want to help you. For technical support, password resets, or to receive Administrator access, call the CareFirst Help Desk at (877) 526-8390. The CareFirst Help Desk is available Monday–Friday, 7 a.m.–6 p.m. (Eastern Time).

# **Eligibility and Benefits**

The Provider Portal (CareFirst Direct) provides detailed eligibility and benefits information for our providers, in real time. When obtaining eligibility or benefits, be sure to have the patient's subscriber ID and patient's date of birth ready.

### A few notes:

- If any patient information is incorrect, you will not be able to proceed with eligibility and benefit verification.
- Should any field need clarification, the question mark widgets next to the field will provide additional information.

|                                     |                                    |                       | 🕜 Help 🛛 🔅 Settings 🔹 Log C                                                                                                    |
|-------------------------------------|------------------------------------|-----------------------|----------------------------------------------------------------------------------------------------|
|                                     |                                    |                       | 🕾 🗛                                                                                                    |
| reFirst Direct Prior Auth / Notific | ations Referrals Programs/Services | Resources             |                                                                                                    |
| eFirst Direct   Member Search       |                                    |                       |                                                                                                    |
| ligibility/Benefits & Claims Status | Remittance / NOP Fee Schedules     |                       |                                                                                                    |
| Member Search                       |                                    | Aug 10, 2017, 3:02 PM | News!     Check out this new issue of     Bluel ink to learn how to update your                                                    |
|                                     |                                    |                       | provider information from now on                                                                                                   |
| Find                                |                                    |                       | BlueImpressions Now Available                                                                                                    |
| Member ID*                          |                                    |                       | CAQH Proview Integration with<br>CareFirst Systems Has Begun                                                                       |
| ABC123456789                        |                                    |                       | <ul> <li>Colleague, are you available on May<br/>11? Join us at Johns Hopkins<br/>Bayview for a refresher seminar</li> </ul>       |
| Date of Birth*                      |                                    |                       | <ul> <li>Colleague, did you know that you<br/>should verify your patient ID cards<br/>at every visit? Learn why in this</li> </ul> |
| mm/dd/yyyy                          |                                    |                       | issue of BlueLink                                                                                                    |
|                                     |                                    |                       | Quick Links                                                                                                    |
| Member Status as of                 |                                    |                       |                                                                                                    |

Search results pull back the option to view either benefits and eligibility or claim status for the member. When you click on either of these radio buttons, the option will appear to save the selected option for future use. Selecting Claim Status will prompt you to enter a date range.

| aretirst 👰 🕅                               |                                       |                             |
|--------------------------------------------|---------------------------------------|-----------------------------|
| ome                                        |                                       | Help Settings Log Out       |
|                                            |                                       | 🖶 🗛 A A                     |
| areFirst Direct Prior Auth / Notifications | Referrals Programs/Services Resources |                             |
| reFirst Direct 1 Member Search Results     |                                       |                             |
|                                            |                                       |                             |
| Eligibility/Benefits & Claims Status Rem   | ittance / NOP Fee Schedules           |                             |
| K Back Member Search Re                    | sults                                 | Aug 10, 2017, 3:03 PM       |
| You searched for:                          |                                       |                             |
| Member ID: ABC123456789                    | Date Of Birth: 09/25/1999 (18yrs)     | Date Of Service: 08/10/2017 |
| Search Results                             |                                       |                             |
|                                            |                                       |                             |
| I A MENEE                                  | Male 123 ANY                          | STREET, TOWSON, MD 21086    |
|                                            |                                       |                             |
| I would like to see                        |                                       |                             |
| Eligibility/Benefits                       | Claims Status                         |                             |
|                                            |                                       |                             |
| Dave                                       |                                       |                             |
|                                            |                                       |                             |

Here, you will find all the policies associated with that member. You will view a full page of benefit information, including an electronic, downloadable membership identification card, specific to each member and in real-time.

Clicking on any topic in the Benefits toolbar provides a detailed catalog of related dental procedures and provides benefits, limitations, frequencies, and accumulations to date for your patient.

If it's available, you can retrieve the member's ID Card by clicking on the image.

| Contract Participation |      |  |
|------------------------|------|--|
| Compart 2              | NF . |  |
| Greigt                 |      |  |
|                        |      |  |

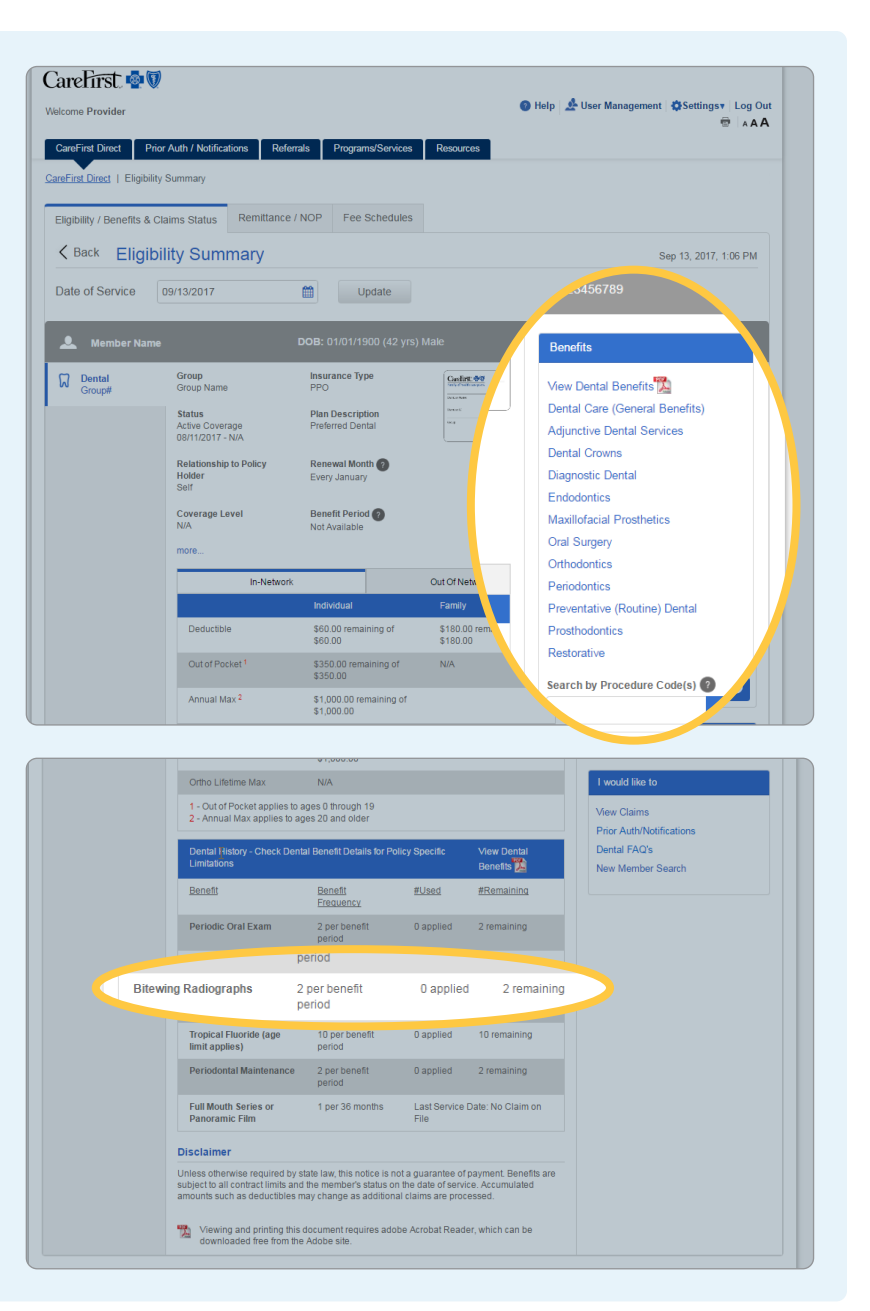

Your results will populate in an easy-to-read format, complete with code-specific benefit details, frequencies, limitations, and age limits (if applicable).

Non-covered codes will not display benefits.

| igibility / Be    | nefits & Claim                                                    | s Status Remitt      | ance / NOP Fee So | hedules                                                        |                            |                                                                                               |
|-------------------|-------------------------------------------------------------------|----------------------|-------------------|----------------------------------------------------------------|----------------------------|-----------------------------------------------------------------------------------------------|
| Back              | Dental B                                                          | enefit Deta          | ils               |                                                                |                            | Sep 13, 2017, 1:06 PM                                                                         |
| ou Search         | ed For                                                            |                      |                   |                                                                |                            |                                                                                               |
| enefit Cateç      | ory: Dental Car                                                   | e (General Benefits) |                   |                                                                |                            |                                                                                               |
| 👤 Memb            |                                                                   |                      |                   | 0 (42 yrs) Male                                                |                            | 5789                                                                                          |
| 7 De              | ental                                                             | Group#               | Group Name        | De                                                             | ental Covered              | History                                                                                       |
|                   | In-N                                                              | etwork               |                   | Out Of No.                                                     |                            | Jental Benefits                                                                               |
| Procedure<br>Code |                                                                   |                      |                   |                                                                | Usage/Last<br>Service      | Dental Care (General Benefits)<br>Adjunctive Dental Services<br>Dental Crowns                 |
| D0120             | when High<br>age of 19<br>years<br>when Low<br>age of 20<br>years | 0%                   | \$0<br>\$0        | 2 Unit(s) per<br>Service Year<br>2 Unit(s) per<br>Service Year | 2 remaining<br>2 remaining | Diagnostic Dental<br>Endodontics<br>Maxillofacial Prosthetics<br>Oral Surgery<br>Orthodontics |
|                   |                                                                   | 0%                   | \$0               | 1 Unit(s) per<br>36 Month(s)                                   | No Claim on<br>File        | Periodontics<br>Preventative (Routine) Dental                                                 |
| D0210             | when High<br>age of 19<br>years<br>when Low<br>age of 20<br>years | 0%                   | \$0               | 1 Unit(s) per<br>36 Month(s)                                   | No Claim on<br>File        | Prosthodontics<br>Restorative                                                                 |

Clicking on *Dental Covered History* will populate a chart of all dental covered history CareFirst has on file for your patient.

| ligibility / Benefits & Cla                                                                         | ims Status Remittance       | e / NOP Fee Schedules                                                                              |                                                                               |                                                                                                    |
|----------------------------------------------------------------------------------------------------|-----------------------------|----------------------------------------------------------------------------------------------------|-------------------------------------------------------------------------------|----------------------------------------------------------------------------------------------------|
| , giointy / benento a ola                                                                           | ini o ou do                 |                                                                                                    |                                                                               |                                                                                                    |
| C Back Dental                                                                                       | Covered Histor              | у                                                                                                  |                                                                               | Sep 13, 2017, 1:06 PM                                                                                                    |
| ou Searched For                                                                                     |                             |                                                                                                    |                                                                               |                                                                                                    |
|                                                                                                    |                             |                                                                                                    |                                                                               |                                                                                                    |
| enem category. Dentar o                                                                             | Gare (General Denents)      |                                                                                                    |                                                                               |                                                                                                    |
|                                                                                                    |                             |                                                                                                    |                                                                               |                                                                                                    |
| Member Name                                                                                         |                             | DOB: 01/01/1900 (42 vrs)                                                                           | Male Member I                                                                 | D: 123456789                                                                                                    |
| 👤 Member Name                                                                                       |                             | DOB: 01/01/1900 (42 yrs)                                                                           | Male Member I                                                                 | <b>D:</b> 123456789                                                                                                    |
| ● Member Name                                                                                       | Group# G                    | DOB: 01/01/1900 (42 yrs)                                                                           | Male Member I                                                                 | D: 123456789                                                                                                    |
| ● Member Name                                                                                       | Group# G                    | DOB: 01/01/1900 (42 yrs)  <br>Group Name                                                           | Male Member I<br>Reset Filter / Sort                                          | D: 123456789<br>Benefits                                                                                                    |
| Member Name Dental Procedure Code                                                                   | Group# G                    | DOB: 01/01/1900 (42 yrs) i<br>iroup Name<br>Begining Tooth#                                        | Male Member I<br>Reset Filter / Sort<br>Surface                               | D: 123456789 Benefits Vew Dental Benefits                                                                                                    |
| Member Name Dental  Procedure Code No Records Found                                                 | Group# G                    | DOB: 01/01/1900 (42 yrs)  <br>iroup Name<br>Begining Tooth#                                        | Male Member I<br>Reset Filter / Sort<br>Surface                               | D: 123456789 Benefits Vew Dental Benefits Dental Care (General Benefits)                                                                                                    |
| Member Name Dental Procedure Code No Records Found                                                  | Group# G                    | DOB: 01/01/1900 (42 yrs)  <br>iroup Name<br>Begining Toothal                                       | Male Member I<br>Reset Filler / Sort                                          | D: 123456789 Benefits Mew Dental Benefits Dental Care (General Benefits) Adjunctive Dental Services Dental Care (Construction Services) Dental Care (Construction Services) De |
| Member Name     Dental     Procedure Code     No Records Found Disclaimer                           | Group# G<br>Date of Service | DOB: 01/01/1900 (42 yrs)<br>ircup Name<br>Begining Toothif                                         | Male Member I<br>Reset Filter / Sort<br>Surface                               | D: 123456789  Benefits  View Dental Benefits  Adjunctive Dental Services Dental Coords Disposition Dental                                                                                                    |
| Member Name Dental Procedure Code No Records Found Disclaimer This data is real time infor hereore  | Group# G<br>Date of Service | DOB: 01/01/1900 (42 yrs)<br>Iroup Name<br>Begining Toothif<br>Ire of this Inquiry. It does not rep | Male Member I Reset Filter / Sort Surface resent a guarantee of coverage or a | D: 123456789  Benefits View Dental Benefits Dental Care (General Benefits) Adjunctive Dental Services Dental Crowns Diagnostic Dental Endodomites                                                                                                    |
| Member Name Dental Procedure Code No Records Found Disclaimer This data is real time infor payment. | Group# G<br>Date of Service | DOB: 01/01/1900 (42 yrs)<br>houp Name<br>Beginning Toothif<br>ne of this inquiry. It does not repr | Male Member I Reset Filter / Sort Surface resent a guarantee of coverage or a | D: 123456789  Benefits Vew Dental Benefits Dental Care (General Benefits) Adjunctive Dental Services Dental Crowns Diagnostic Dental Endodontics Maxilfolicatil Prosthetics                                                                                                    |

### "I would like to" Navigation

You will notice throughout the Eligibility and Benefits search screens you are provided helpful navigation options under the "I would like to" heading. From there, you are able to do the following:

- View Claims for the member you have searched for
- Go directly to the Prior Authorization/Notification page
- Complete a search for a New Member

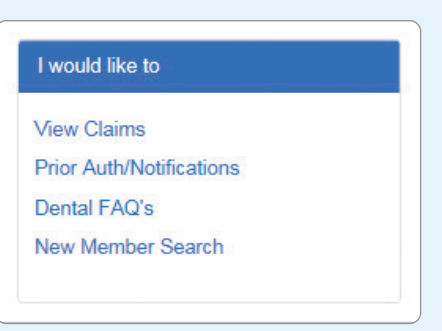

If you have comments or questions, we want to help you. For technical support, password resets, or to receive Administrator access, call the CareFirst Help Desk at (877) 526-8390. The CareFirst Help Desk is available Monday–Friday, 7 a.m.–6 p.m. (Eastern Time).

# **Claim Status**

The Provider Portal (CareFirst Direct) provides detailed claim status information for our providers, in real-time. When obtaining eligibility or benefits, be sure to have the patient's subscriber ID and patient's date of birth ready.

| Under the <i>Eligibility/Benefits</i><br>& <i>Claims Status</i> tab, select<br><i>Claims Status</i> . | CareFirst 🔹 🖏 🕡<br>Welcome  CareFirst Direct Prior Auth / Notifications Referrals Programs/Services Resources                                                                                             |
|----------------------------------------------------------------------------------------------------|----------------------------------------------------------------------------------------------------|
|                                                                                                    | CareFirst Direct   Member Search Results         Eligibility/Benefits & Claims Status       Remittance / NOP         Fee Schedules         Back       Member Search Results         Aug 10, 2017, 3.03 PM |
|                                                                                                    | You searched for:<br>Member ID: Date Of Birth: Date Of Service:<br>Search Results<br>Male Male                                                                                                    |
|                                                                                                    | Eligibility/Benefits                                                                                                    |

| Selecting <i>Claim Status</i> will prompt you to enter a date range. | CareFirst 🚭 🗑<br>Welcome Trent                                            | Help 2     User Management Stettingsv Log Out |
|----------------------------------------------------------------------|---------------------------------------------------------------------------|-----------------------------------------------|
|                                                                      |                                                                           | AA                                            |
|                                                                      | CareFirst Direct Prior Auth / Notifications Referrals Programs/Services F | Resources                                     |
|                                                                      | CareFirst Direct   Member Search Results                                  |                                               |
|                                                                      | Eligibility / Benefits & Claims Status Remittance / NOP Fee Schedules     |                                               |
|                                                                      | Kenter Search Results                                                     | Aug 29, 2017, 2:57 PM                         |
|                                                                      | You searched for                                                          |                                               |
|                                                                      | Member ID: Date Of Birth:                                                 | Date Of Service:                              |
|                                                                      | Search Results                                                            |                                               |
|                                                                      | 🖲 🔔 TEST, MARSHA Female                                                   | 101111 (B. BA-10119) (B. 11111)               |
|                                                                      | I would like to see                                                       |                                               |
|                                                                      | Eligibility / Benefit     Claims Status                                   |                                               |
|                                                                      | ate Range *                                                               |                                               |
|                                                                      | Year to date                                                              |                                               |
|                                                                      | Back Next                                                                 |                                               |
|                                                                      |                                                                           |                                               |

Search results will populate general claim status and EEB information, including claim number, patient name, date(s) of service, total charge, total paid, and claim status.

|                              |                   |               |                |               | 🔮 негр           | User Mana          | agement Settings Log Out |
|------------------------------|-------------------|---------------|----------------|---------------|------------------|--------------------|--------------------------|
|                              |                   |               |                |               |                  |                    | 🖶 🗚                      |
| CareFirst Direct             | Prior Auth / No   | tifications F | Referrals Prog | rams/Services | Resources        |                    |                          |
| eFirst Direct   Clair        | ns Status Results |               |                |               |                  |                    |                          |
| ligibility / Benefits        | & Claims Status   | Remittance    | NOP            |               |                  |                    |                          |
| Back Clai                    | ms Status Re      | esults        |                |               |                  |                    | Aug 29, 2017, 12:17 PM   |
| ate of Service               | last 30 days      |               | Undate         |               |                  | Tax ID/Organizatio | n: View All              |
|                              | Lust of duys      |               | opulate        |               |                  |                    |                          |
|                              |                   |               |                |               |                  | -                  | -                        |
| Dental                       |                   |               |                |               |                  |                    | I would like to          |
| Dental Claims                |                   |               |                |               |                  |                    | View Eligibility         |
|                              |                   |               |                |               |                  |                    | Prior Auth/Notification  |
| Provider Name<br>Provider ID | Date of Service   | Total Claim   | Claim Number   | Claim Status  | Patient Account# |                    |                          |
|                              | 08/09/2017 -      | \$2,800.00    |                | FINALIZED     |                  |                    |                          |
|                              | 08/09/2017        |               |                |               |                  |                    |                          |
| Estimate of Eligi            | bility Benefit    |               |                |               |                  |                    |                          |
|                              |                   |               |                |               |                  |                    |                          |
|                              | Date of Service   | Total Claim   | Claim Number   | Claim Status  | Patient Account# |                    |                          |
| Provider Name<br>Provider ID |                   |               |                |               |                  |                    |                          |

Clicking on the claim number will populate more claim/EEB details.

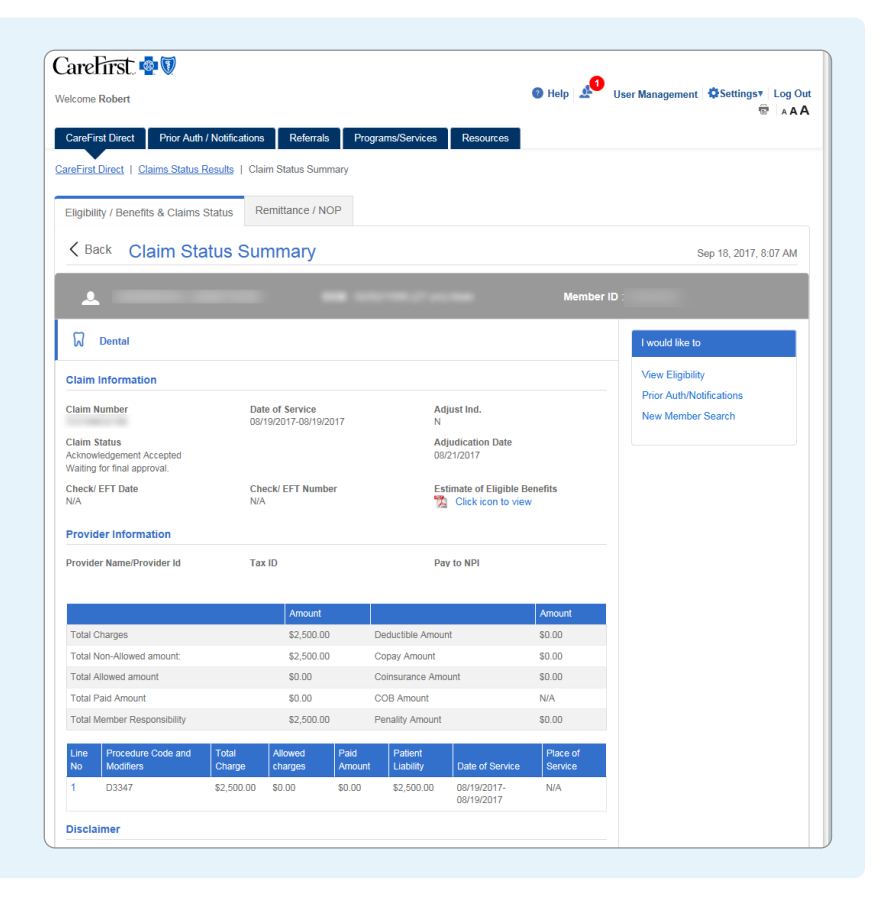

On the Claim Status Summary page, providers can submit claim inquiries via an electronic form, located in the *I would like to...* sidebar to the right of the main screen. Click on *Submit Claim Inquiry*.

| elcome                                                                   |                                                   |                                                      | 🛛 Help 🖉 | User Management 🛛 🛱 Settings 🔻 🛛 L                                                                                  |
|--------------------------------------------------------------------------|---------------------------------------------------|------------------------------------------------------|----------|----------------------------------------------------------------------------------------------------|
| CareFirst Direct Prior Auth / No<br>areFirst Direct   Claims Status Resu | tifications Referrals Program                     | ns/Services Resources                                |          |                                                                                                    |
| Eligibility / Benefits & Claims Stat                                     | us Remittance / NOP                               |                                                      |          |                                                                                                    |
| K Back Claim Statu                                                       | s Summary                                         |                                                      |          | Sep 18, 2017, 7:49                                                                                                  |
|                                                                          |                                                   |                                                      |          |                                                                                                    |
| *                                                                        | DOB :                                             | 10 J. (c) 100                                        | Member   | ID :                                                                                                    |
| ▲<br>Dental                                                              | DOB :                                             | 10.2 m <sup>2</sup> mm                               | Member   | ID :<br>I would like to                                                                                             |
| Dental                                                                   | DOB :                                             | 10 J m <sup>2</sup> 44                               | Member   | ID :<br>I would like to<br>View Eligibility                                                                         |
| Dental  Claim Information  Claim Number                                  | DOB :<br>Date of Service<br>B4122017-04122017     | Adjust Ind.<br>N                                     | Member   | ID :<br>I would like to<br>View Eligibility<br>Prior AuthNtotfications<br>Submit Claim Inquiry                      |
|                                                                          | DOB :<br>Date of Service<br>04/12/2017-04/12/2017 | Adjust Ind.<br>N<br>Adjustication Date<br>08/21/2017 | Member   | ID :<br>I would like to<br>View Eligibility<br>Prior AuthNotifications<br>Submit Claim Inquiry<br>New Member Search |

A new window will open, displaying the inquiry intake form. The form comes prepopulated with claim-specific information. Required fields include the Inquirer's information, and a description of the inquiry. Clicking Submit will first ask if the user would like to make any corrections before finalizing the inquiry. Clicking Okay submits the form to our Dental Correspondence Unit, who will respond via a phone call, an email address, or an updated NOP within 14 days. You will get an electronic receipt of your submission as well.

| Velcome                                       |                                                           |                 |                            |                    | 🕘 Help 🔬             | User Management          | Settings Log Out          |
|-----------------------------------------------|-----------------------------------------------------------|-----------------|----------------------------|--------------------|----------------------|--------------------------|---------------------------|
| CareFirst Direct                              | Prior Auth / Notifications                                | Referrals       | Programs/Services          | Resources          |                      |                          |                           |
| ▼<br>Dental Clai                              | m Inquiry                                                 |                 |                            |                    |                      |                          |                           |
|                                               |                                                           |                 |                            |                    |                      |                          |                           |
| Success<br>The Dental Ir                      | nquiry form has been submitted s                          | uccessfully.    |                            |                    |                      |                          |                           |
| hank you for your si<br>dditional informatior | ubmission. If additional informa<br>n about this inquiry. | tion regarding  | this inquiry is needed, yo | u will be contacte | ed by phone or ema   | il. Please contact the I | Dental Service Center for |
|                                               | in a copy for your records. You                           | will need the o | onfirmation number belo    | w to follow-up wit | th CareFirst. Please | e include the confirmati | on number of this         |

Your office can also view EEB status on CareFirst Direct. Using the Year-to-Date Date Range option allows you to view all claims and EEBs submitted for that member to date. Clicking on the EEB Document Control Number (DCN) pulls up a summary of the processed estimate. A downloadable PDF of the EEB is also available

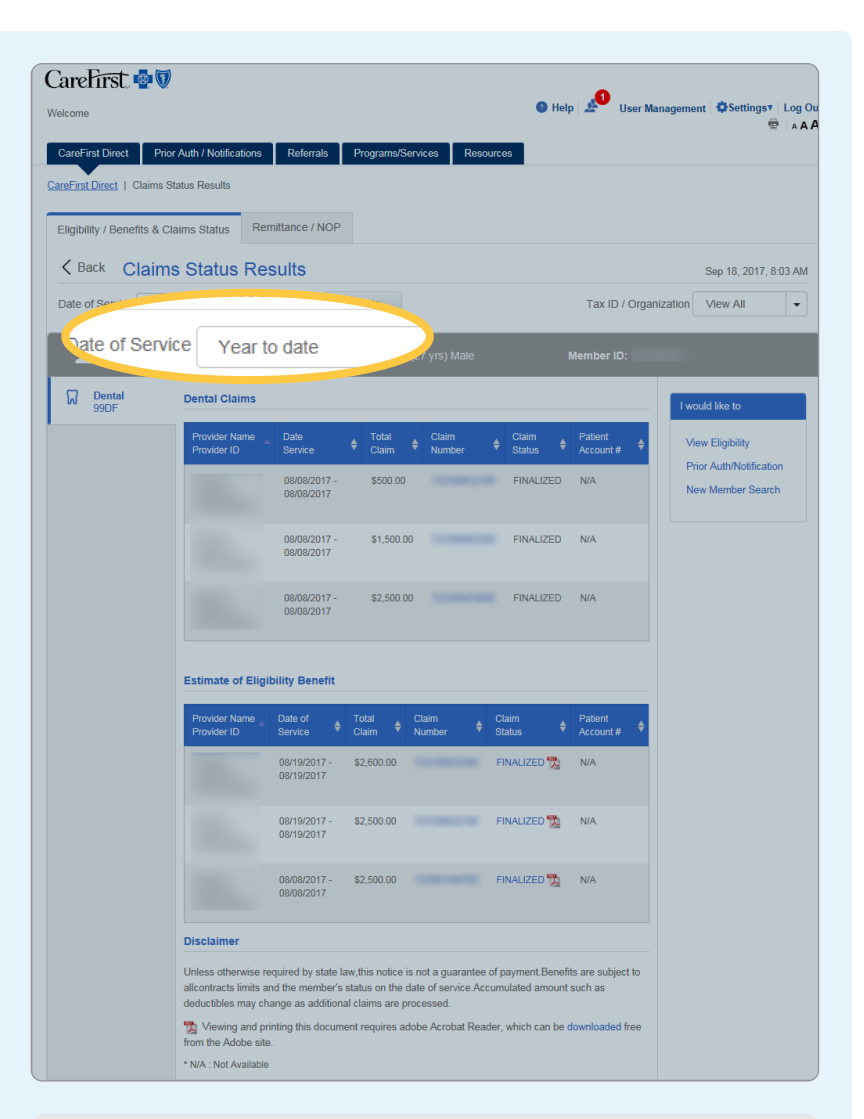

If you have comments or questions, we want to help you. For technical support, password resets, or to receive Administrator access, call the CareFirst Help Desk at (877) 526-8390. The CareFirst Help Desk is available Monday–Friday, 7 a.m.–6 p.m. (Eastern Time).

# **NOP/Remittance**

CareFirst Direct now provides access to view Dental Notices of Payment (NOPs) and Remittances.

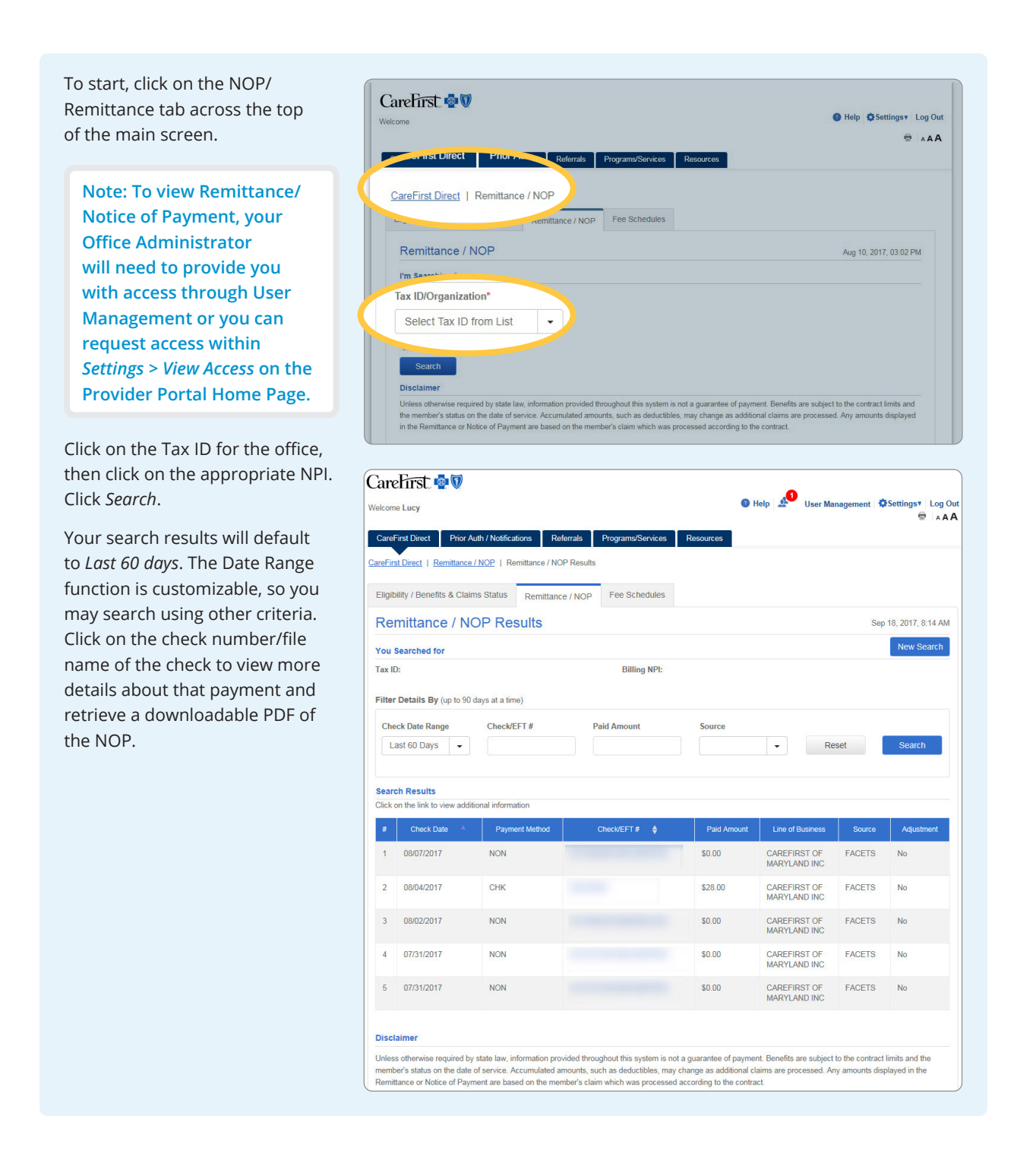

Clicking on the Claim Number from this screen takes you to a viewable breakdown of the processing of that claim.

|                                           |                     |                                  |               |                 |                 |                  | 1 A 1               |
|-------------------------------------------|---------------------|----------------------------------|---------------|-----------------|-----------------|------------------|---------------------|
| CareFirst Direct Prior Auth               | Notifications       | Referrals Program                | ns/Services   | Resources       |                 |                  |                     |
| reFirst Direct   Remittance / NO          | DP   Remittance / 1 | OP Results   Remit               | tance Details |                 |                 |                  |                     |
| Eligibility / Benefits & Claims S         | Status Remitta      | nce / NOP Fee S                  | Schedules     |                 |                 |                  |                     |
| Kack Remittand                            | e Details           |                                  |               |                 |                 | Se               | p 18, 2017, 8:44 Al |
| Pay to NPI:                               |                     | Check/EFT Num                    | ber:          |                 | Total Paid Amor | unt: \$28.00     |                     |
| ax ID:                                    |                     | Check Date: August 04, 2017      |               |                 | Total Charge Ar | nount: \$500.0   | 0                   |
| Payee Name:                               |                     | Production Date: August 04, 2017 |               |                 | Total Member Li | iability: \$0.00 |                     |
| mail:                                     |                     | Receiver                         | CareFin       | st              |                 |                  |                     |
| ontaati                                   |                     | NOD/ Remittance                  | er 🌇 Cli      | ck icon to view |                 |                  |                     |
|                                           |                     |                                  |               |                 |                 |                  |                     |
| Filter Details By                         |                     |                                  |               |                 |                 |                  |                     |
| Member Account                            | Member ID           | Claim Nu                         | mber/ICN#     | Last Name       |                 |                  |                     |
| All                                       | All                 | ▼ All                            |               | All             | •               | Reset            | Search              |
|                                           |                     |                                  |               |                 |                 |                  |                     |
|                                           |                     |                                  |               |                 |                 |                  | Export: 👔 📆         |
|                                           | Member ID 🔶         | Claim Number 🚽                   | Status Code   | Member Name 👙   | Total Charge    | Paid Amount      | Member Liability    |
| # Member Account 🔶                        |                     |                                  |               |                 |                 |                  |                     |
| #     Member Account     \$       1     0 |                     | 10000                            | 1             |                 | \$500.00        | \$28.00          | \$0.00              |

# **Fee Schedules**

Before accessing Fee Schedules, you must add access to the Dental Fee Schedules in User Management.

| Note: To view Remittance/<br>Notice of Payment, your<br>Office Administrator<br>will need to provide you<br>with access through User<br>Management or you can<br>request access within<br>Settings > View Access on the<br>Provider Portal Home Page. | CareFirst Direct     Prior Auth / Notifications     Reformals     Programs/Services       CareFirst Direct     I       Eligibility/Benefits & Claims Status     Remit:     OP     Fee Schedules       Fee Schedules     Image: Select Tax ID from List     Image: Select Tax ID from List     Image: Select Tax ID from List | Aug 10, 2017, 3.47 PM |
|----------------------------------------------------------------------------------------------------|----------------------------------------------------------------------------------------------------|-----------------------|
|                                                                                                    |                                                                                                    |                       |

| CareFirst Direct Prior Auth                                      | h / Notifications Referrals Programs/Services Resources |                                       |
|------------------------------------------------------------------|---------------------------------------------------------|---------------------------------------|
| CareFirst Direct   Fee Schedule<br>Eligibility/Benefits & Claims | es Status Remittance / NOP Fee Schedules                |                                       |
| Fee Schedules                                                    |                                                         | Aug 10, 2017, 3:47                    |
| 🙆 Medical I a                                                    | am Searching for                                        |                                       |
|                                                                  | Select a Group Location Fee Schedule                    | Practitioner Fee for Service Schedule |
|                                                                  | · · · · · · · · · · · · · · · · · · ·                   |                                       |

| elect your address. | CareFirst 🔹 🕅<br>Welcome                                                                                                    | ● Help 🔺 User Management 🖏 Settingsv Log Out |
|---------------------|----------------------------------------------------------------------------------------------------|----------------------------------------------|
|                     | CareFirst Direct         Prior Auth / Notifications         Referrals         Programs/Services         R           CareFirst Direct         1         Fee Schedules         Eligibility/Benefits & Claims Status         Remittance / NOP         Fee Schedules | ssoures.                                     |
|                     | Fee Schedules                                                                                                    | Aug 10, 2017, 3:47 PM                        |
|                     | Medical I am Searching for                                                                                                    |                                              |
|                     | Tx ID-Organization*                                                                                                    | Practitioner Fee for Service Schedule        |

Select the button for the network for which you're searching. If you are looking for both Traditional and PPO fees, press Ctrl + click on both networks. If you are looking for the DHMO copayment schedule, click on the *DHMO* button.

| CareFirst 🗟 🕅<br>Nelcome | 🕽 Help Å User Management 🔅 Settin                                                                                                    | ngsv Log Out<br>≅ ▲AA |
|--------------------------|----------------------------------------------------------------------------------------------------|-----------------------|
| CareFirst Direct Pri     | rior Auth / Notifications Referrals Programs/Services Resources                                                                                                    |                       |
| CareFirst Direct   Fee S | Schedules                                                                                                    |                       |
| Eligibility/Benefits & C | Claims Status Remittance / NOP Fee Schedules                                                                                                    |                       |
| Fee Schedule             | 25 Aug 10, 2017, 1                                                                                                    | 3:47 PM               |
| Medical                  | I am Searching for                                                                                                    |                       |
| Dental                   | Tax ID - Organization"                                                                                                    |                       |
|                          | Preferred / Traditional (Press Ctrl + Click to select up to four)  DENTAL - REGIONAL PARTICIPATING PROVIDER NETWORK DENTAL - REGIONAL PREFERRED PROVIDER NETWORK Search By Procedure Code(s)                                                                                                    |                       |
|                          | All Procedure Codes  Disclaimer  The terms and rates in CareFirst Direct are proprietary and confidential and shall not be disclosed, except as may be required law. These are the maximum allowed amounts and are subject to the member banefits, policies and procedures. Amounts ma vary slightly due to rounding. Allowances for injectables are subject to change.  * indicates required data Search | l by<br>Y             |

Select your search type. Choosing the *Procedure Code(s)* option will prompt you to type each CDT code you are looking for.

| ome                    |                                                                                                    |                                       |
|------------------------|----------------------------------------------------------------------------------------------------|---------------------------------------|
| CareFirst Direct F     | rior Auth / Notifications Referrals Programs/Services Resources                                                    |                                       |
| areFirst Direct   Fee  | Schedules                                                                                                    |                                       |
| Eligibility/Benefits & | Claims Status Remittance / NOP Fee Schedules                                                                       |                                       |
| Fee Schedule           | 25                                                                                                    | Aug 10, 2017, 3:47 PM                 |
| Medical                | I am Searching for                                                                                                 |                                       |
| Dental                 | Tax ID - Organization*                                                                                             |                                       |
|                        | Group Location Fee Schedule Select a Group Location Fee Schedule(Select only one)*                                 | Practitioner Fee for Service Schedule |
|                        |                                                                                                    | ×                                     |
|                        | Select Network(s)*  Prefered / Traditional (Press Ctrl + Click to select up to four)  DENTAL DECIDATION DEDT(DECT) | 007                                   |
|                        | Search By                                                                                                    | KK                                    |
|                        | Procedure Code(s)                                                                                                  |                                       |
|                        |                                                                                                    |                                       |
|                        | All Procedure Codes                                                                                                |                                       |

Click *Search*. Your search results will populate based on your search type.

From this page, you can scroll through your results or Preview as PDF.

| eFirst Direct   Fee S | Schedules   Fee Schedule Re             | sults                                            |                        |
|-----------------------|-----------------------------------------|--------------------------------------------------|------------------------|
| ligibility/Benefits & | Claims Status Remittar                  | Ice / NOP Fee Schedules                          |                        |
| Dental Fee S          | chedule Search Re                       | sults                                            | Aug 10, 2017, 3:47 PM  |
| Medical               | Your Searched for                       |                                                  |                        |
| Dental                | Provider Tax ID:<br>Procedure Code: All | Group Location:                                  |                        |
|                       | Search Results                          |                                                  | Transaction ID: 271775 |
|                       | Fee Schedule                            |                                                  | View as PDF            |
|                       | Procedure Code                          | DENTAL - REGIONAL PARTICIPATING PROVIDER NETWORK |                        |
|                       | D0240                                   | 15                                               |                        |
|                       | D0242                                   | 15                                               |                        |
|                       | D0243                                   | 15                                               |                        |
|                       | D0248                                   | 15                                               |                        |
|                       | D0247                                   | 15                                               |                        |
|                       | D0249                                   | 15                                               |                        |

If you have comments or questions, we want to help you. For technical support, password resets, or to receive Administrator access, call the CareFirst Help Desk at (877) 526-8390. The CareFirst Help Desk is available Monday–Friday, 7 a.m.–6 p.m. (Eastern Time).